## Smerovač radu P-2812HNU(L)-Fx

### Stručná úvodná príručka

802.11n Wireless VDSL2 VoIP Combo WAN IAD

Verzia firmvéru V1.00(AAHF.3)b2\_D1 Vydanie 2, 1/2014

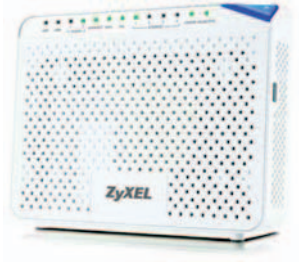

PREDVOLENÉ PRIHLASOVACIE ÚDAJE

| Adresa IP:        | http://192.168.1.1      |
|-------------------|-------------------------|
| Meno používateľa: | Účet používateľa: admin |
| Heslo:            | Účet používateľa: admin |

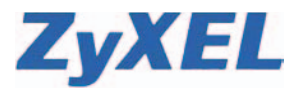

www.zyxel.com

© 2011 ZyXEL Communications Corporation

## Panely zariadení

#### Predný

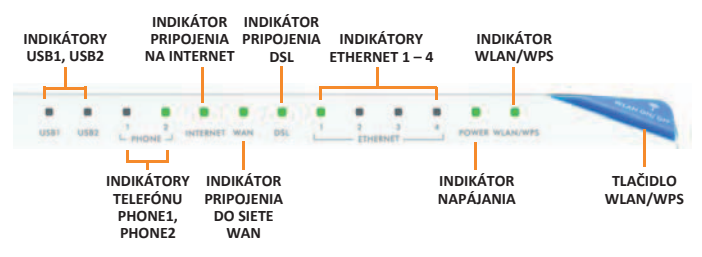

#### Zadný

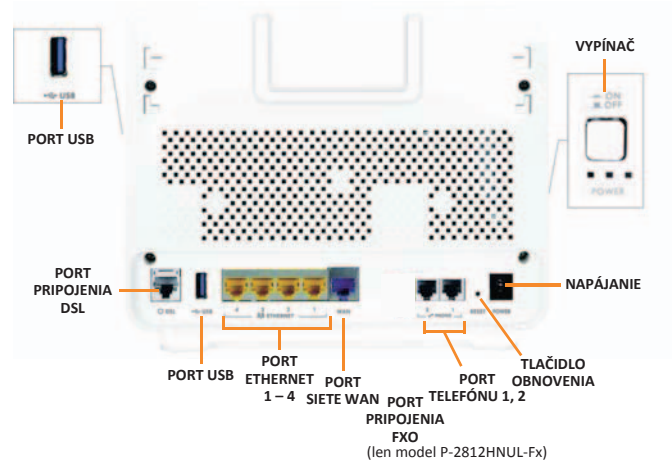

## Požiadavky

Pred začiatkom skontrolujte, či máte k dispozícii nasledujúce položky:

- PRÍSTUP NA INTERNET: Potrebujete internetový účet u príslušného poskytovateľa internetových služieb (ISP) a údaje ako meno používateľa, heslo a podobne.
- WEBOVÝ PREHLIADAČ: Internet Explorer 6.0 a novšie verzie s povolenou technológiou JavaScript, alebo Mozilla Firefox 3 a novšie verzie, alebo Safari 2.0 a novšie verzie. Prehliadač sa bude používať pre prístup na Internet a tiež pre prístup k webovému konfiguračnému nástroju produktu P-2812HNU(L)-Fx.

## Hardvérové pripojenia

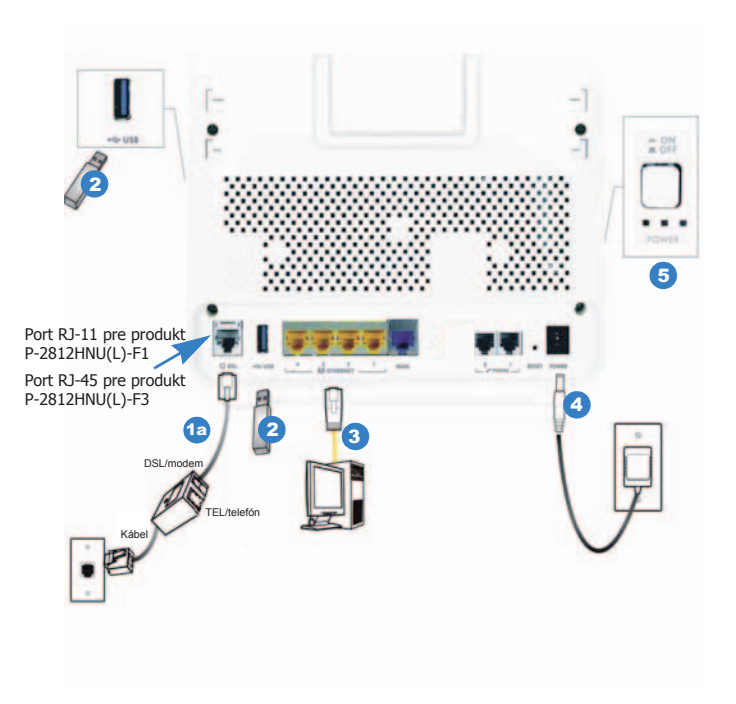

- 1. Ak sa chcete pripojiť na Internet, vykonajte nasledujúci postup:
  - **DSL:** Pomocou telefónneho kábla pripojte DSL port ku konektoru telefónnej zásuvky (alebo ku konektoru **DSL/MODEM** na rozdeľovači, ak ho používate).

- USB 2.0: Na produkte radu P-2812HNU(L)-Fx sa nachádzajú dva porty USB: jeden na zadnom paneli a jeden na bočnom. Môžete vykonať nasledujúcu operáciu:
  - a. Pomocou kábla USB (nie je súčasťou dodávky) pripojte zariadenie USB (verzia 2.0 alebo nižšia), napríklad pevný disk USB na zdieľanie súborov alebo tlačiareň USB na zdieľanie pri tlači.
- Pomocou dodaného napájacieho adaptéra pripojte smerovač do elektrickej zásuvky – 230 V.
- 4. Stlačte vypínač (tlačidlo POWER) do polohy ON.

Prezrite si svetelné indikátory na prednom paneli smerovača.

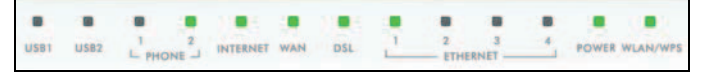

- Indikátor napájania POWER počas zapínania bliká a po prechode do režimu pripravenosti svieti trvalým svetlom.
- Indikátor ETHERNET sa rozsvieti, ak je príslušný port ETHERNET správne pripojený, a bliká počas prenosu. Ak ku žiadnemu z týchto portov nepripojíte počítač správnym spôsobom, indikátory ETHERNET sa nerozsvietia.
- Indikátor WLAN/WPS bude svietiť zelenou farbou, keď je bezdrôtová sieť LAN pripravená. Ak sa bezdrôtové pripojenie neaktivuje, indikátor sa nerozsvieti. Ak je nakonfigurované pripojenie WPS, indikátor svieti modrým svetlom.
- · Indikátor DSL bude svietiť, ak existuje fyzické pripojenie DSL.
- Indikátor INTERNET svieti zelenou farbou, ak je k dispozícii prístup na Internet. Pri prenose údajov bude indikátor blikať.
- Indikátory USB sa rozsvietia, keď je k produktu radu
  P-2812HNU(L)-Fx pripojené zariadenie USB (tlačiareň alebo disk typu flash); počas prenosu údajov budú blikať.

Ak sa indikátor napájania **POWER** počas zapínania nerozsvieti, skúste smerovač vypnúť, skontrolovať všetky pripojenia, niekoľko sekúnd počkať a opäť ho zapnúť. Ak problém pretrváva, je možné, že nastal problém s hardvérom a bude potrebné obrátiť sa na dodávateľa.

## Nastavenie prístupu na Internet

- Ak využívate pripojenie DSL a máte prístup na Internet, budú indikátory DSL a INTERNET svietiť.
- Ak indikátor DSL nesvieti, skúste zariadenie vypnúť, skontrolovať všetky pripojenia, niekoľko sekúnd počkať a opäť ho zapnúť. Ak sa ani potom indikátor DSL nerozsvieti, obráťte sa na poskytovateľa služieb.
- 1. Spustite prehliadač a zadajte adresu http://192.168.1.1 (predvolenú adresu IP Vášho zariadenia radu P-2812HNU(L)-Fx).

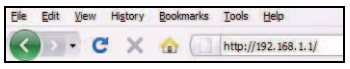

- Prihláste sa ako správca zadaním predvoleného mena používateľa "admin" a hesla "admin".
- 3. Kliknite na možnosť Login (Prihlásiť sa).

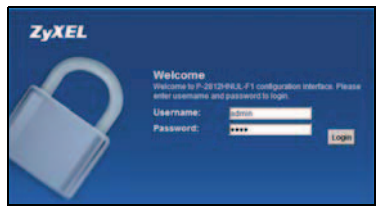

Ak sa nezobrazí prihlasovacia obrazovka, skontrolujte, či je povolené automatické otváranie nových okien webového prehliadača a či sú povolené technológie JavaScript a Java. Váš počítač by okrem toho mal získavať adresu IP automaticky zo servera DHCP. Ďalšie informácie nájdete v príručke používateľa.

 Po prihlásení si zmeňte heslo používateľa (Maintenance > User Account).

### Zmeňte si heslo do administratívnej časti zariadenia, inak bude nechranené voči hackerským útokom !

5. Po prihlásení sa vám zobrazí úvodná konfiguračná obrazovka. Ak ste ešte nenakonfigurovali vaše internetové pripojenie, zobrazí sa vám varovanie, že ste odpojení od Internetu (zároveň kontrolka Internet svieti načerveno). Kliknite na možnosť Network Setting > Broadband (Nastavenie siete > Širokopásmové pripojenie) a potom kliknite na ikonu Edit (Upraviť) pre pripojenie, VDSL. V nasledujúcej časti PPP Information zadajte meno a heslo, ktoré ste získali od poskytovateľa internetových služieb (prvé dve položky PPPUserName a PPPPassword). Pri zadávaní hesla sa zobrazujú hviezdičky, preto dbajte na správne zadanie (nastavenie klávesnice, číslice, znaky s diakritikou, znaky y a z, veľké a malé písmená). Na veľkosti písma záleží. Po zadaní všetkých uvedených údajov kliknite na možnosť Apply (Použiť), počkajte na rozsvietenie indikátora INTERNET.

|           |                                                                                             |                                                                                                    |                                                                                                    | IPv6                                                                                                    |                                                                                                    |                                                                                                    |
|-----------|---------------------------------------------------------------------------------------------|----------------------------------------------------------------------------------------------------|----------------------------------------------------------------------------------------------------|----------------------------------------------------------------------------------------------------|----------------------------------------------------------------------------------------------------|----------------------------------------------------------------------------------------------------|
| EtherWAN1 | EtherWAN                                                                                    | Routing                                                                                                    | IPoE                                                                                                    | Disable                                                                                                    | NIA                                                                                                    | N/A                                                                                                    |
| AdsIWAN1  | ADSL                                                                                        | Routing                                                                                                    | IPOE                                                                                                    | Disable                                                                                                    | 8                                                                                                    | 35                                                                                                    |
| VdsIWAN1  | VDSL                                                                                        | Routing                                                                                                    | IPOE                                                                                                    | Disable                                                                                                    | NIA                                                                                                    | N/A                                                                                                    |
| Vian8021p | VianMuxki                                                                                   | ATM QoS                                                                                                    | IGMP Proxy                                                                                                    | NAT                                                                                                    | Default Gat                                                                                                    | Coan                                                                                                    |
| N/A       | NA                                                                                          | NA                                                                                                    | Enabled                                                                                                    | Enabled                                                                                                    | Yes                                                                                                    | 28                                                                                                    |
| DEA       | NIA                                                                                         | UBR                                                                                                    | Enabled                                                                                                    | Enabled                                                                                                    | Yes                                                                                                    | 21                                                                                                    |
| NIA       | NIA                                                                                         | NIA                                                                                                    | Enabled                                                                                                    | Enabled                                                                                                    | Yes                                                                                                    | 121                                                                                                    |
|           | Name<br>EtherWAM1<br>Ads/WAM1<br>Vds/WAM1<br>Vds/WAM1<br>Vds/WAM1<br>Vds/WAM1<br>N/A<br>N/A | Name Type<br>EtherWNN1 EtherWNN<br>AdstWAN1 ADGL<br>VdstWAN1 VDSL<br>VdstWAN1 VDSL<br>VdstWAN1 VDSL<br>N/A N/A<br>N/A N/A<br>N/A N/A | Name      Type      Mode        EtherWWN1      EtherWWN1      Routing        AdsIVIAN1      ADSL      Routing        VdsNWR11      VDSL      Routing        VdsNWR21      VDSL      Routing        VdsNWR21      VDSL      Routing        VdsNWR21      VDSL      Routing        NA      NA      NA        RUA      NA      NA        RUA      NA      NA        RUA      NA      NA        RUA      NA      NA | Name      Type      Mode      Encloseda        EtherWAN1      EtherWAN1      Routing      IPoE        AdsIV/AN1      ADSL      Routing      IPoE        VdsIV/AN1      VDSL      Routing      IPoE        VdsIV/AN1      VDSL      Routing      IPoE        VdsIV/AN1      VDSL      Routing      IPoE        VdsIV/AN1      VDSL      Routing      IPoE        VdsIVAN1      VDSL      Routing      IPoE        VdsIVAN1      VDSL      Routing      IPoE        NUA      NUA      NUA      Enclosed        NUA      NUA      VDR      Enclosed        NUA      NUA      NUA      Enclosed | None      Type      Node      Encapsulat      IPV6        Ether/WM1      Ether/WM1      Routing      IPv6      Disable        AdsWA11      ADSL      Routing      IPv6      Disable        Vds/W411      ADSL      Routing      IPv6      Disable        Vds/W411      VDSL      Routing      IPv6      Disable        Vds/W411      VDSL      Routing      IPv6      Disable        Vds/M0271p      Vds/Mbxd      ATM DoS      KdM Proxy      N/A        N/A      N/A      N/A      Enabled      Enabled        N/A      N/A      N/A      Enabled      Enabled        N/A      N/A      N/A      Enabled      Enabled | Name      Type      Mode      Encapsult      BV/d      VPI        Ethor/WAN1      Ethor/WAN1      Ethor/WAN1      Routing      IPoE      Disable      N/A        Ads/WAN1      ADSL      Routing      IPoE      Disable      N/A        Vds/WAN1      VDSL      Routing      IPoE      Disable      N/A        Vds/WAN1      VDSL      Routing      IPoE      Disable      N/A        Vds/M0210      Vlashbuckt      ATM QoS      KMM Proxy      NAT      Default Gat        FMA      N/A      N/A      Enabled      Enabled      Yes        FMA      N/A      N/A      Enabled      Enabled      Yes        FMA      N/A      N/A      Enabled      Enabled      Yes |

## Ako obnovím predvolené továrenské nastavenie smerovača ZyXEL P-2812HNU-F3?

- Ak môžete, uložte si aktuálnu konfiguráciu do súboru (Maintenance > Backup/Restore > Backup).
- Uistite sa, že je smerovač zapnutý.
- Obnovenie nastavení vykonáte tlačidlom Reset (Maintenance > Backup / Restore > Reset) alebo stlačte a 20 sekúnd podržte resetovacie tlačidlo na zadnej strane zariadenia.

Obnovením továrenského nastavenia smerovača sa vymaže aktuálne nastavenie konfigurácie. Ak chcete nastavenie znovu konfigurovať, prihláste sa do smerovača podľa postupu uvedeného v Nastavení prístupu na Internet.

#### Prečo sa nemôžem pripojiť na internet?

- Reštartujte smerovač (vypnite a zapnite smerovač pomocou tlačidla "POWER" na bočnej strane zariadenia, alebo odpojte a zapojte napájací adaptér).
- Skontrolujte stav pripojenia v záložke Connection Status > System Info. Ak v časti WAN 1 Information chýba IP adresa, obráťte sa na Zákaznícku linku 905 (+421 905 905) 905). Ak je v časti WAN uvedená IP adresa, pravdepodobne pôjde o problém v LAN časti siete.
- Vzdialený prístup na smerovač je pre technickú podporu spoločnosti Orange Slovensko z dôvodu riešenia prípadných komplikácií a problémov zapnutý už v továrenskom nastavení. Technická podpora spoločnosti Orange Slovensko sa prihlasuje do smerovača až po zadaní prihlasovacieho mena a hesla zákazníkom. Túto funkcionalitu je možné vypnúť v časti Maintenance > Remote MGMT > zaškrtnúť Enable (Povoliť) pre HTTP 1 85.237.225.128 255.255.255.192 (políčko ostane prázdne) a tak následne zakázať.

## Nastavenie bezdrôtového pripojenia

Ak chcete nastaviť bezdrôtové pripojenie prostredníctvom zariadenia, môžete použiť identifikátor SSID bezdrôtovej siete a šifrovací kľúč uvedený na zadnom paneli.

# Nastavenie bezdrôtového pripojenia s použitím informácií uvedených na štítku

Ak chcete do siete pridať bezdrôtového klienta, použite nastavenia uvedené na zadnom paneli smerovača. Príklad:

**SSID:** SecureWirelessNetwork **WPA2-PSK:** 7WC3R7TVKWK3R

 Kliknite pravým tlačidlom myši na ikonu bezdrôtového adaptéra vpravo dole na monitore počítača. Kliknite na možnosť Zobraziť dostupné bezdrôtové siete.

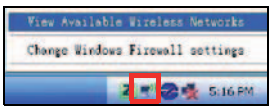

 Vyberte názov siete (SSID) "SecureWirelessNetwork" a kliknite na možnosť pripojiť. Názov siete je tu uvedený ako príklad.

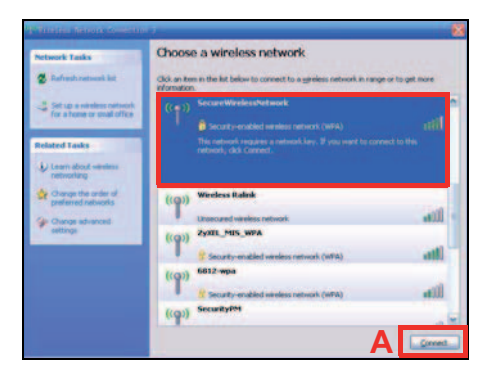

 Zobrazí sa výzva na zadanie hesla. Zadajte šifrovací kľúč (WPA2-PSK) uvedený na zadnom paneli smerovača a kliknite na možnosť Pripojiť.

| Wireless Network Come                                            | stion 🔀                                                                                                    |  |  |
|------------------------------------------------------------------|----------------------------------------------------------------------------------------------------|--|--|
| The network 'SecureWirele<br>WPA key). A network key<br>network. | ssNetwork' requires a network key (also called a WEP key or<br>helps prevent unknown intruders from connecting to this |  |  |
| Network key:                                                     | •••••                                                                                                    |  |  |
| Confirm network key:                                             | ********                                                                                                    |  |  |
|                                                                  | Connect Cancel                                                                                                    |  |  |

- Je možné, že budete musieť počkať niekoľko minút, kým sa počítač pripojí k bezdrôtovej sieti.
- Teraz by ste mali byť bezpečne bezdrôtovo pripojení k zariadeniu.

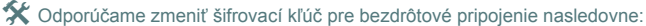

- Šifrovací kľúč "Pre-Shared key" musí mať dĺžku minimálne 8 znakov a mal by minimálne obsahovať:
- jedno veľké písmeno (rozsah: ABCDEFGHIJKLMNOPQRSTUVWXYZ)
- jedno malé písmeno (rozsah: abcdefghijklmnopqrstuvwxyz)
- jednu číslicu (rozsah: 1234567890)

att

Ak sa k zariadeniu nemôžete bezdrôtovo pripojiť, skontrolujte, či ste vybrali správny identifikátor SSID a či ste zadali správny bezpečnostný kľúč. Ak sa týmto postupom situácia nezlepší, skontrolujte, či na prednom paneli svieti indikátor WLAN/WPS.

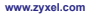

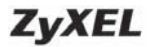

#### Vyhlásenie o zhode

My, spoločnosť ZyXEL Communications Corp. so sídlom na adrese No.6, Innovation Rd II, Science-Park, Hsin-Chu, 300, Taiwan, vyhlasujeme na svoju výlučnú zodpovednosť, že produkt:

#### Informácie o produkte

| Názov produktu | : | VDSL2 VoIP IAD                                          |
|----------------|---|---------------------------------------------------------|
|                |   | P-2812HNUL-F1, P-2812HNU-F1, P-2812HN-F1, P-2812HNL-F1, |
| Číslo modelu   | 1 | P-2812HUL-F1, P-2812HL-F1, P-2812HNUL-F3, P-2812HNU-F3, |
|                |   | P-2812HN-F3, P-2812HNL-F3, P-2812HUL-F3, P-2812HL-F3    |
| Výrobca        |   |                                                         |

| Názov spoločnosti :  | ZyXEL Communications Corporation                               |
|----------------------|----------------------------------------------------------------|
| Adresa spoločnosti : | No. 6, Innovation Road II, Science-Park, Hsin-Chu, 300, Taiwan |

ktorého sa toto vyhlásenie týka, zodpovedá nasledujúcim štandardom alebo iným normatívnym dokumentom:

EN 301489-17 V2.1.1: 2009 EN 301489-1 V1.8.1: 2008 EN 61000-3-2: 2006 EN 61000-3-3: 2008 EN 55022: 2006+A1: 2007 EN 300328 V1.7.1 (2006 – 10) Bezpečnostná norma EN 60950-1: 2006+A11: 2009 EN 50385: 2002 NARIADENIE KOMISIE (ES) č. 1275/2008 NARIADENIE KOMISIE (ES) č. 278/2009

V súlade s ustanoveniami smernice EHS 2004/108/ES; 92/31/EHS; 93/68/EHS, 99/5/EHS, LVD 2006/95/ES a ErP 2009/125/ES.

V súlade s prílohou III smernice 1999/5/ES.

Umiestnenie súboru TCF:

Názov spoločnosti : ZyXEL Communications Czech s.r.o. Adresa spoločnosti : Modřanská 621, 143 01 Praha 4, Česká republika

Osoba zodpovedná za vyznačenie tohto vyhlásenia:

| Milan Baran          | VP Operations      |
|----------------------|--------------------|
| Meno (celé meno)     | Funkcia            |
| 14. 3. 2011<br>Dátum | Právoplatný podpis |

1/1